## How to unlock the user if the record is locked

## Step 1: Go to Settings=>Security=>Record Locking Manager

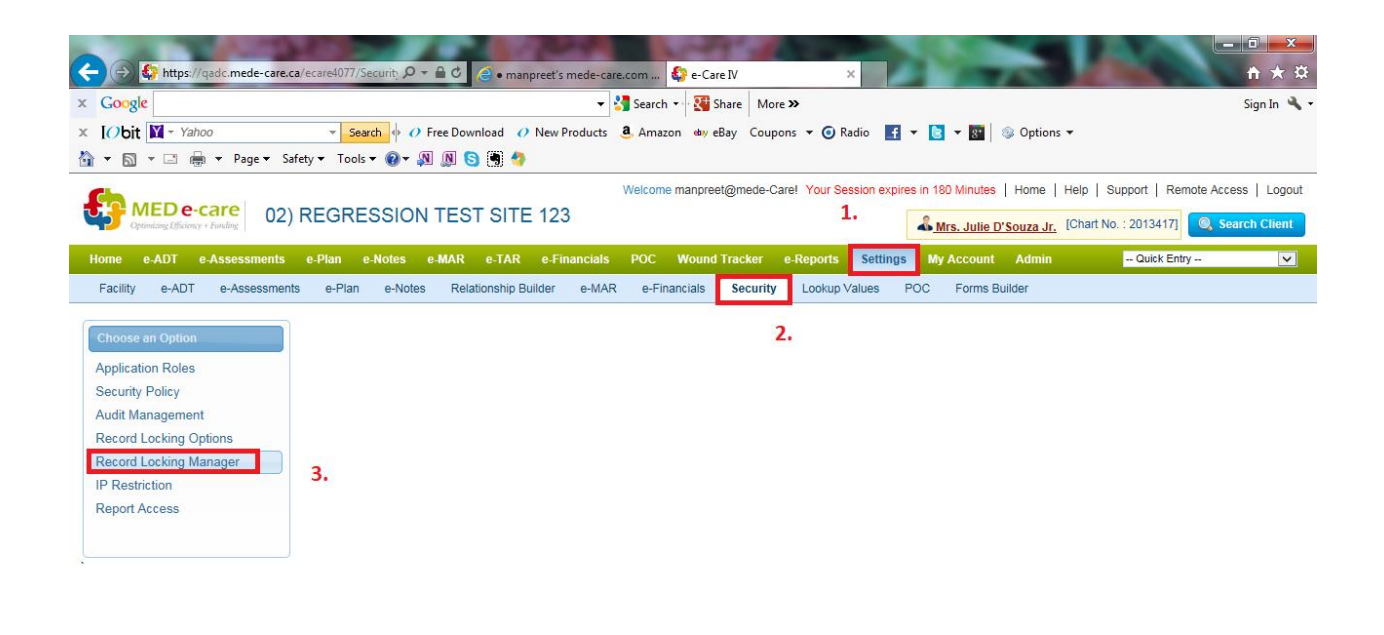

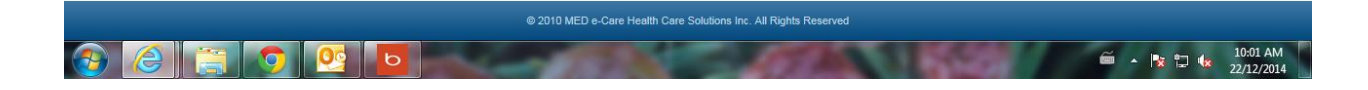

Step 2:

-Under Record Locking Manager, Your name will be displayed under the list.

- On clicking onto it, it will get unlocked. Therefore, you would access to the assessments.

|                                                                                                    | a/ecare6077/Security D = 🔒 C 😑 • manpreet's mede-care.com 💱 e-Care IV 🛛 🖈 🕉                                                                                                    |
|----------------------------------------------------------------------------------------------------|----------------------------------------------------------------------------------------------------|
| × Google                                                                                               | 🗸 🛃 Search 👻 🦉 Share 🛛 More 🍽 Sign In 🔦                                                                                                    |
| × [Obit 🕅 - Yahoo                                                                                      | 🝷 Search 🖗 🖉 Free Download 🕜 New Products 🚨 Amazon 💩 eBay Coupons 🔻 🕢 Radio 📑 🖛 🛐 👒 Options 🕶                                                                                                    |
| 🏠 🔻 🖾 👻 🚍 🖷 🗣 Page 🖛 Sa                                                                                | fety 🔻 Tools 🔻 🔞 🖉 🔕 🚯 🌗                                                                                                    |
| MED e-care<br>Optimizing Efficiency + Funding 02                                                       | Welcome manpreet@mede-Carel Your Session expires in 180 Minutes   Home   Help   Support   Remote Access   Logoul REGRESSION TEST SITE 123                                                                                                    |
| Home e-ADT e-Assessments                                                                               | e-Plan e-Notes e-MAR e-TAR e-Financials POC Wound Tracker e-Reports Settings My Account Admin Quick Entry 🔽                                                                                                    |
| Facility e-ADT e-Assessmen                                                                             | s e-Plan e-Notes Relationship Builder e-MAR e-Financials Security Lookup Values POC Forms Builder                                                                                                    |
| Choose an Option<br>Application Roles<br>Security Policy<br>Audit Management<br>Becord Locking Options | Search Lock User Name User Name End Clear                                                                                                    |
| Record Locking Manager                                                                                 |                                                                                                    |
| Report Access                                                                                          | User Client Workstation Document Health Sector Document Category TimeStamp                                                                                                    |
|                                                                                                    | From the second second |
|                                                                                                    |                                                                                                    |
| x                                                                                                    | Show 10 ♥ Page ♥ of 0 (0 records) ⇒                                                                                                    |

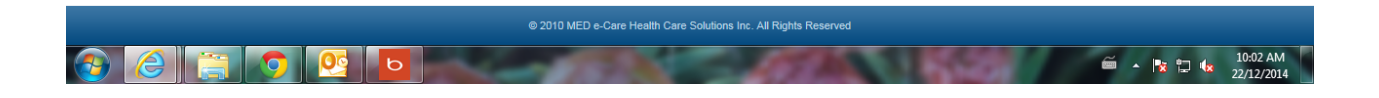